# اهحالصإو TMS ليكو ءاطخأ فاشكتسأ تاءارجإ

### المحتويات

المقدمة المتطلبات الأساسية المتطلبات المكونات أخطاء عند تمكين وكيل TMS على VCS واحد يتعذر الاتصال بوكيل TMS البعيد فشل تمكين النسخ المتماثل لبيانات عامل TMS إعادة إنشاء قاعدة بيانات وكيل TMS على VCS خدمة الدليل لا يتم تشغيلها <u>لا يظهر VCS في قائمة عوامل النسخ المتماثل</u> تمكن أخطاء DNS النسخ المتماثل إستعادة وكيل TMS المحلي من وكيل TMS البعيد إعادة إنشاء الفهارس يدويا لقاعدة بيانات عامل TMS المحلي <u>تمكين وكيل TMS في بيئة تتميز بزمن انتقال عال</u> إعادة تعيين كلمة مرور قاعدة بيانات وكيل TMS على TMS التحقق من حالة النسخ المتماثل معلومات ذات صلة

### المقدمة

يصف هذا المستند المشاكل الشائعة مع وكيل Cisco TelePresence Management Suite (TMS)، وهو أداة قديمة تتيح لك توفير الأجهزة والعملاء الضعفاء مثل فيديو Jabber للتواجد عن بعد من Cisco و Cisco TelePresence Movi و Cisco Jabber ل Pad عند تسجيله إلى خادم إتصالات الفيديو (VCS) من Cisco.

**ملاحظة**: توصيك Cisco بالترقية إلى حل الإمداد الجديد الذي يسمى ملحق إعداد TMS (TMSPE)، ولكن يجب أن يكون حل TMS عاملا قبل ترحيلك.

### المتطلبات الأساسية

### المتطلبات

توصي Cisco بأن يكون النظام لديك:

تشغيل Cisco TMS

يستخدم مفتاح خيار Cisco TelePresence Movi واحد أو أكثر (يتم شراؤه بشكل منفصل)

يستخدم جهاز واحد أو أكثر من أجهزة التحكم في Cisco VCS

• يستخدم مفتاح خيار تزويد جهاز Cisco VCS (مفتاح بدون تكلفة تم الحصول عليه من ممثل Cisco الخاص بك)

**ملاحظة**: لا يغطي هذا المستند مجموعات VCS. إذا تم إستخدام مجموعة VCS، فإن Cisco توصيك بتشغيل كل VCS في المجموعة، مع نسخ التكوين الخاص به بشكل صحيح، قبل تمكين النسخ المتماثل لعامل TMS.

#### المكونات

تستند المعلومات الواردة في هذا المستند إلى إصدارات البرامج والمكونات المادية التالية:

Cisco TMS الإصدارات x.12.6 أو x.13

• أجهزة التحكم في VCS من Cisco التي تشغل إصدارات البرامج X6 أو X7 تم إنشاء المعلومات الواردة في هذا المستند من الأجهزة الموجودة في بيئة معملية خاصة. بدأت جميع الأجهزة المُستخدمة في هذا المستند بتكوين ممسوح (افتراضي). إذا كانت شبكتك مباشرة، فتأكد من فهمك للتأثير المحتمل لأي أمر.

### أخطاء عند تمكين وكيل TMS على VCS واحد

يصف هذا القسم المشاكل التي يتم مواجهتها عند تمكين وكيل Cisco TMS على جهاز تحكم واحد في تسلسل التحقق من الهوية (VCS).

#### يتعذر الاتصال بوكيل TMS البعيد

إذا تم تمكين وكيل Cisco TMS على جهاز تحكم VCS واحد، فقد تتلقى رسالة الخطأ هذه: ا

| Summary     | Settings        | Registrations     | Active Calls       | Services     | Clustering | TMS Agent | Connection | Permissions      | Logs       |               |
|-------------|-----------------|-------------------|--------------------|--------------|------------|-----------|------------|------------------|------------|---------------|
| TMS Ager    | t Configura     | tion              |                    |              |            |           |            |                  |            |               |
| Remote TM   | S Agent (VC     | S)                |                    |              |            |           |            |                  |            |               |
| Unable to c | onnect to the   | TMS agent on this | VCS.               |              |            |           |            |                  |            |               |
| Settings    |                 |                   |                    |              |            |           |            |                  |            |               |
| Enable T    | MS Agent Da     | ta Replication:   |                    |              |            |           |            |                  |            |               |
| Authenti    | cation Scherr   | 16:               |                    | Diges        | t          |           | -          |                  |            |               |
| Show Rep    | olication Statu | AS                |                    |              |            |           |            |                  |            |               |
| Local TMS   | Agent (TMS)     |                   |                    |              |            |           |            |                  |            |               |
| Successful  | ly connected    | to the TMS agent  | running locally or | this TMS ser | ver.       |           |            |                  |            |               |
| List of Re  | plicating Age   | ents              |                    |              |            |           |            |                  |            |               |
| Network     | Address         |                   |                    |              | Na         | me        |            | Description      |            |               |
| trns        |                 |                   |                    |              | TMS        | 3         | Т          | MS agent running | g on anoth | er TMS server |
| Show Rep    | dication Statu  | 48                |                    |              |            |           |            |                  |            |               |
| Save Settin | Refres          | h                 |                    |              |            |           |            |                  |            |               |

إذا واجهت هذه المشكلة، فتحقق من توفير اسم المضيف لنظام اسم المجال (DNS) في علامة التبويب **اتصال** ل VCS. يجب إعداد DNS بشكل صحيح قبل أن يتمكن خادم TMS من الاتصال بشكل صحيح بوكيل TMS البعيد. راجع **عناصر DNS للتحقق من** قسم هذا المستند للحصول على مزيد من المعلومات.

تحقق أيضا من تثبيت مفتاح توفير الجهاز. إذا تم تثبيته، فحاول إعادة تشغيل جهاز التحكم في تسلسل التحقق من الهوية (VCS).

**ملاحظة**: إذا قمت باستلام رسالة الخطأ **غير قادر على الاتصال بوكيل TMS على** جهاز **خطأ VCS هذا** على جهاز Appliance دهذا سلوك طبيعي لأنه يجب ألا يحتوي جهاز VCS Expressway Appliance Appliance على مفتاح توفير الجهاز مثبت.

### فشل تمكين النسخ المتماثل لبيانات عامل TMS

إذا إستلمت رسالة **فشل تمكين نسخ بيانات وكيل TMS** من صفحة حالة النشاط (الموضحة في الصورة التالية) ولم يتم وجود أخطاء توفر سببا للفشل، ثم أكمل الخطوات الموضحة في القسم التالي. إذا كان هناك سبب للفشل، فتحقق من الأخطاء الشائعة الأخرى الموضحة في هذا المستند.

| Activity log         |                                                                                                    |
|----------------------|----------------------------------------------------------------------------------------------------|
| Time                 | Status Description                                                                                              |
| 3/23/2012 4:42:16 PM | Event Created                                                                                                   |
| 3/23/2012 4:42:18 PM | Event executed by TMS                                                                                           |
| 3/23/2012 4:42:18 PM | TMS agent data replication will be set up for the following system(s): vcs                                      |
| 3/23/2012 4:42:18 PM | Reading local TMS agent status                                                                                  |
| 3/23/2012 4:42:18 PM | Reading TMS agent status on Vcs'                                                                                |
| 3/23/2012 4:42:18 PM | Reading TMS agent status on Vcs'failed                                                                          |
| 3/23/2012 4:42:18 PM | Failed to enable TMS agent data replication for 'vcs'                                                           |
| 3/23/2012 4:42:18 PM | The event failed to complete. Details: TMS agent data replication setup failed for the following system(s): vcs |

لإعادة إنشاء قاعدة بيانات عامل TMS على "جهاز التحكم في VCS"، يجب تعطيل النسخ المتماثل على TMS ثم إعادة تثبيت قاعدة بيانات عامل TMS.

**تحذير**: تتسبب الخطوات الموضحة في هذا القسم في فشل تسجيل دخول المستخدم إلى نظام Cisco TelePresence Movi أو Cisco Jabber؛ ويظل المستخدمون الذين تم تسجيل دخولهم حاليا مسجلين، ولكن يتعذر على المستخدمين الجدد تسجيل الدخول حتى اكتمال النسخ المتماثل بنجاح.

#### تعطيل النسخ المتماثل على TMS

| كمل الخطوات التالية لتعطيل النسخ المتماثل على TMS:                                                                                                    |    |
|----------------------------------------------------------------------------------------------------|----|
| من صفحة متصفح أنظمة TMS، انقر فوق VCS.                                                                                                    | .1 |
| انتقل إلى علامة التبويب <b>عامل TMS</b> " وتحقق من إلغاء تحديد خانة الاختيار <b>Replication</b> لكل VCS. 2                                                             | .2 |
| 3. انتظر حتى يتم الإبلاغ عن <b>الإكمال</b> في صفحة حالة النشاط (تستغرق العملية عدة دقائق).<br><b>عادة تثبيت قاعدة بيانات عميل TMS على VCS</b>                          |    |
| كمل الخطوات التالية لإعادة تثبيت قاعدة بيانات عامل TMS على جهاز التحكم في VCS:                                                                                         |    |
| طبقة الأمان (SSH) في كل نظير من نظراء تسلسل التحقق من الإطارات (VCS) مع تسجيل الدخول إلى    1<br>الجذر.                                                                | .1 |
| دخلت <b>tmsagent_destroy_and_purge_data</b> ل کل VCS.                                                                                                    | .2 |
| اقرأ قوائم إخلاء المسؤولية واضغط على Y                                                                                                    | .3 |
| 4. كرر هذه الخطوات إلى أن تنتهي العملية <b>بموافق</b> .<br>ذا فشلت الخطوات السابقة بعد ثلاث محاولات، فأدخل الأوامر التالية (بالترتيب):                                 |    |
| 1 etc/init.d/S77provisioning/                                                                                                    | .1 |
| /etc/init.d/S76opends توقف                                                                                                    | .2 |
| 3 etc/init.d/S76opes/ إزالة التثبيت                                                                                                    | .3 |
| 4 etc/init.d/S76opends/                                                                                                    | .4 |
| 5. <b>بدء تشغيل إعداد نظام التشغيل /etc/init.d/S77</b><br>ذا فشلب الجيلية جد ادخلار الأولير البراقة فقم اذالة مفتاح إمداد الحماز (تأكد من تعثقية مقالمفتاح) ثم انتظر م |    |

إذا فشلت العملية بعد إدخال الأوامر السابقة، فقم بإزالة مفتاح إمداد الجهاز (تأكد من توثيق قيمة المفتاح) ثم انتظر من دقيقتين إلى خمس دقائق. أعد تمهيد جهاز التحكم في تسلسل التحقق من الإطارات (VCS)، وأضف مفتاح توفير الجهاز، وانتظر لمدة تتراوح من دقيقتين إلى خمس دقائق أخرى. ثم أدخل الأمر tmsagent\_destroy\_and\_purge\_data لتلقي تأكيد مرئي بأن العملية تنتهي باستخدام OK. يمكن الآن تمكين النسخ المتماثل. إن يتواجد إنذار على ال VCS أن يشير ما إذا الدليل خدمة يركض، بعد ذلك reboot ال VCS. إذا بقي التنبيه، أكمل العملية الموصوفة في **إعادة إنشاء قاعدة بيانات عامل TMS على** قسم **تسلسل التحقق من** الأمان (VCS) في هذا المستند.

#### لا يظهر VCS في قائمة عوامل النسخ المتماثل

لا يظهر ال VCS في قائمة العوامل المكرر إلى أن يقوم "عامل TMS" بنسخ بيانات الإعداد بنجاح. قد تتلقى رسالة الخطأ هذه على علامة التبويب **وكيل TMS** في **الأنظمة > المتصفح**:

TMS agent data replication is enabled, but the network address of this VCS was not found in the list of replicating agents read from the local TMS agent. If you have recently enabled data replication for this system, please wait and refresh after the background event on the TMS Server setting up the replication has finished. If not, try to reenable the replication by turning if off and then back on again.

إذا ظهرت رسالة الخطأ هذه، أكمل الخطوات التالية:

انتظر ما بين دقيقتين وخمس دقائق، ثم قم بالتحديث.

قم بتعطيل النسخ المتماثل ثم تمكينه.

3. إن يقع الفشل بعد، ضمنت أن ال TMS يستطيع اتصلت مع ال VCS على هذا ميناء:

| Service                            | Protocol | Port | Direction (relative to<br>TMS) |     |  |
|------------------------------------|----------|------|--------------------------------|-----|--|
|                                    |          |      | In                             | Out |  |
| TMS-Agent data                     | TCP      | 8989 | Х                              | X   |  |
| TMS-Agent Administrative functions | TCP      | 4444 | х                              | X   |  |

ميناء **8989** هو ال يكرر ميناء أن يكون استعملت بين كل يكرر شريك. هذا يعني أن الميناء ينبغي كنت فتحت بين كل TMS و VCS في الشبكة. يتم تشفير حركة مرور البيانات المتبادلة على هذا المنفذ.

> **ملاحظة**: إذا كان هناك جدار حماية يقع بين TMS و VCS، فيجب **فتح** المنافذ **80** (http) و4**43** (https) بالإضافة إلى المنافذ المذكورة سابقا.

#### تمكن أخطاء DNS النسخ المتماثل

إذا إستلمت رسالة الخطأ **غير قادر على تمكين النسخ المتماثل لرسالة الخطأ 'vcs'**، فلن يتطابق بحث DNS عن اسم مضيف TMS على VCS مع عنوان IP الخاص ب TMS. إذا إستلمت **فشل تمكين النسخ المتماثل لبيانات عامل TMS** لرسالة الخطأ **'vcs**'، فهذا يعني أن الحدث فشل في الإكمال وفشل إعداد النسخ المتماثل لبيانات عامل TMS ل VCS.

#### التحقق من عناصر DNS

قم بالاتصال ب TMS عبر سطح المكتب البعيد، وافتح موجه أوامر، وأدخل الأمر nslookup لاسم المجال المؤهل بالكامل (FQDN) الذي يطابق عنوان الشبكة الظاهر في أسفل صفحة **وكيل TMS** إعدادات (nslookup TANDBERG-MS.tandberg.com، على سبيل المثال). انتقل إلى **أدوات إدارية > تكوين** للوصول إلى صفحة **الإعدادات**.

إذا كان TMS في إعداد متكرر، فيجب أن يكون لكل TMS سجل إعادة توجيه قابل للحل. لا يجب أن تتطابق السجلات

.2

مع اسم المضيف الفعلي لمربع Microsoft Windows. ومع ذلك، إذا كان لديك أكثر من بحث للأمام أو عكسي معين إلى اسم مضيف أو عنوان IP مختلف، فقد يؤدي ذلك إلى فشل البحث في DNS. بمجرد إنشاء السجل المقدم ل TMS، يجب ألا يكون ذلك مشكلة بعد الآن.

**ملاحظة**: هناك حالات تتسبب فيها سجلات DNS العكسية المتعددة في حدوث مشاكل في إصدارات TMS القديمة. للقضاء على هذه المشكلة، يوصى باستخدام سجل عكسي واحد فقط. أدخل الأمر **nslookup** لعنوان IP (**nslookup 10.10.0.1**، على سبيل المثال) للتحقق من ذلك.

### إستعادة وكيل TMS المحلي من وكيل TMS البعيد

**ملاحظة**: يتم إستخدام العملية الموصوفة في هذا القسم إذا كانت قاعدة بيانات وكيل TMS الموجودة على خادم TMS تالفة ولكن قاعدة بيانات VCS في حالة تشغيل أو إذا لم يكن هناك نسخة إحتياطية تشغيلية معروفة من TMS.

أكمل الخطوات التالية لاستعادة وكيل TMS المحلي من وكيل TMS البعيد:

أكمل الخطوات الموضحة في **إعادة إنشاء قاعدة بيانات عميل TMS على** قسم VCS في هذا المستند لإيقاف1. النسخ المتماثل لعامل TMS ل VCS.

انتقل إلى **صيانة > نسخ إحتياطي**، واسترجع صفحة VCS، وانقر فوق الزر **إنشاء ملف نسخ إحتياطي لوكيل** 2. **TMS**. يحفظ الملف على هيئة ملف **tar.gz**.

افتح ملف **tar.gz** في zip-7، وانقر فوق المجلدات حتى تصل إلى هذا الموقع:

| Name               | Size      | Packed Size | Modified         | Mode        | User | Group |
|--------------------|-----------|-------------|------------------|-------------|------|-------|
| 🍌 config           | 1 154 583 | 1 155 072   | 2011-11-07 13:42 | 0recor-xr-x | root | root  |
| replicationChanges | 229 807   | 230 400     | 2011-11-07 13:42 | 0rwccr-xr-x | root | root  |
| 🍌 schema           | 580 322   | 581 120     | 2011-11-07 13:42 | 0rwor-xr-x  | root | root  |
| 퉬 tasks            | 978       | 1 536       | 2011-11-07 13:42 | 0rwxr-xr-x  | root | root  |
| 鷆 userRoot         | 980 197   | 980 480     | 2011-11-07 13:42 | Onwor-xr-x  | root | root  |
| 🖬 app.config       | 278       | 512         | 2011-10-28 09:53 | 0rw-rr      | root | root  |

قم باستخراج الملفات إلى موقع معروف.

حدد الملفات، انقر بزر الماوس الأيمن، وانقر فوق **المجلد المضغوط**:

.3

.4

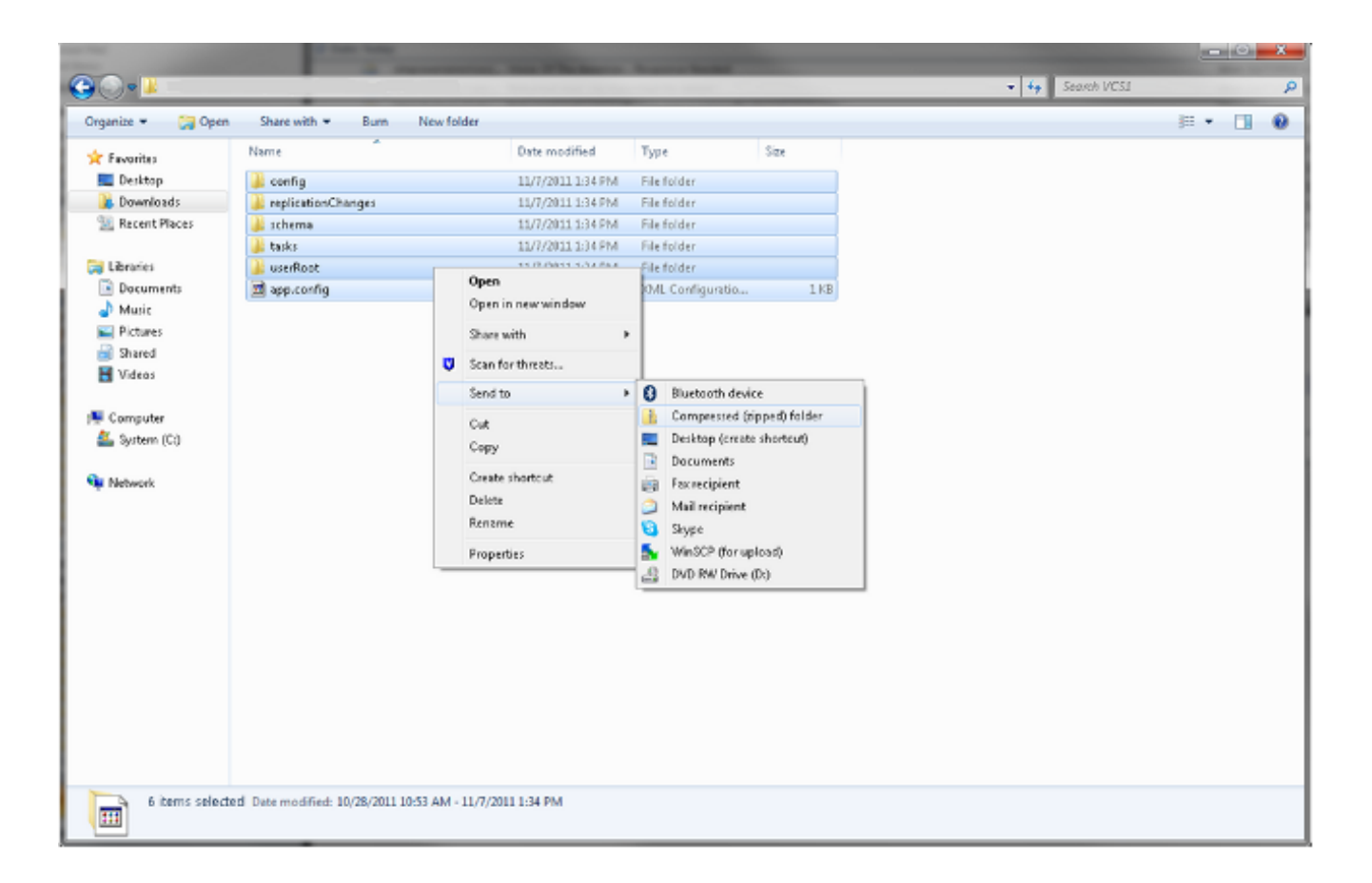

6. بمجرد إنشاء المجلد المضغوط، انقر نقرا مزدوجا عليه للتحقق من ظهور كافة المجلدات في الملف.

**ملاحظة**: إذا قمت بالنقر المزدوج على المجلد المضغوط وكان هناك دليل واحد يجب فتحه لعرض المجلدات و app.config، فإن العملية لا تعمل.

7. قم بإعادة تسمية المجلد باسم

.TMS

TMSAgentBackup.<year><month><day><time>(TMSAgentBackup.201011071300، على سبيل المثال).

**ملاحظة**: يستخدم إدخال الوقت تنسيق 24 ساعة. على سبيل المثال، يدخل وقت 1:00 م على أنه 1300. تحقق من تعطيل النسخ المتماثل على جميع الأجهزة. ويتضمن ذلك النسخ المتماثل بين وكلاء TMS في إعدا8. TMS المتكرر.

| .9           | نتقل إلى <b>أدوات إدارية &gt; تكوين &gt; إعدادات وكيل TMS</b> ، ومسح قائمة عوامل النسخ المتماثل. |
|--------------|--------------------------------------------------------------------------------------------------|
| دادات عميال. | قم بالاتصال ب TMS عبر سطح المكتب البعيد وحدد موقع <b>دليل النسخ الاحتياطي</b> على صفحة <b>إع</b> |

| نسخ المحلد المضغوط الجديد (الذي تم انشاؤه في الخطوات السابقة) إلى دليا النسخ الاحتياط |     |                          |                        |                  |                   |              |
|---------------------------------------------------------------------------------------|-----|--------------------------|------------------------|------------------|-------------------|--------------|
|                                                                                       | .11 | . دليا , النسخ الاحتياط, | . الخطوات السابقة) الب | لذي تم انشاؤه فہ | المضغوط الحديد (ا | نسخ المحلد ا |

قم بتحديث صفحة **إعدادات وكيل** TMS لإضافة الملف الجديد إلى القائمة المنسدلة، كما هو موضح: 12.

| TMS Agent Backup                                                                                                    |                                      |                                                    |
|----------------------------------------------------------------------------------------------------|--------------------------------------|----------------------------------------------------|
| Settings                                                                                                    |                                      |                                                    |
| Automatic Backup Enabled:                                                                                                    | Yes                                  |                                                    |
| Backup Directory:                                                                                                    | C:\Program Files (x86)\T             | ANDBERG(TMS)www/TMS)data/Backup\                   |
| Timestamp Backup Files:                                                                                                    | Yes                                  |                                                    |
| Days to Keep Backup Files:                                                                                                    | 10                                   |                                                    |
| Recurrence:                                                                                                    | Daily                                |                                                    |
| Time of Day:                                                                                                    | 3:00 AM                              |                                                    |
| Do Backup/Restore TMSAgentBackup.201111071300 TMSAgentBackup.201111071300 TMSAgentBackup.201111070300 TMSAgentBackup.201111060300 TMSAgentBackup.201111050300 TMSAgentBackup.201111040300 | ww Note that the List of Replication | ng Agents must be cleared to restore the TMSAgent. |
| TMSAgentBackup.201111030300 TMSAgentBackup.201111020300 TMSAgentBackup.201111010300                                                                                                    | Network Ad                           | Idress                                             |
| TMSAgentBackup.201110310300                                                                                                    | Cmi                                  |                                                    |
| Save Cancel                                                                                                    |                                      |                                                    |

انقر فوق الزر **إستعادة الآن**.

بمجرد نجاح إستعادة بيانات عامل TMS، قم بتشغيل تشخيصات عامل TMS على عامل TMS المحلي. 14.

انتقل إلى دليل التوفير وتحقق من ظهور التكوين والمستخدمين كما هو متوقع. \_\_\_\_\_ 15.

16. مكنت جواب على ال VCS.

## إعادة إنشاء الفهارس يدويا لقاعدة بيانات عامل TMS المحلي

أكمل هذه الخطوات إذا قمت بتشغيل الإصدار 13.1 من TMS أو إصدار أحدث وتلقت أخطاء الفهرس أثناء تشغيل تشخيصات وكيل TMS المحلي بعد النقر فوق الزر **إصلاح**: يمكنك الاتصال ب TMS من خلال سطح المكتب البعيد. انتقل إلى **ابدأ > تشغيل** وأدخل *:*DPENDS\_HOME:\bat.

افتح الملف المسمى control-panel.bat وسجل الدخول باستخدام كلمة مرور تكوين البروتوكول الخفيف 3. للوصول إلى الدليل (LDAP) (الافتراضي هو TANDBERG). وينبغي لها أن تبدو مماثلة لما يلي:

#### 🛃 OpenDS Control Panel \_ 🗆 🗵 File View Help Directory Data Server Status Manage Entries Server Status: started Stop Restart New Base DN... Open Connections: 7 Import LDIF... Server Details Export LDIF... Host Name: VDTMS1 Backup... cn=Directory Manager Administrative Users: Restore... Installation Path: C:\Program Files (x86)\TANDBERG\TMS\Provisioning\OpenDS-2.0 OpenDS Directory Server 2.0.0 Version: Schema Java Version: 1.6.0\_05 Indexes Administration Connector: Port 4444 (LDAPS) Manage Indexes Connection Handlers Verify Indexes... Address:Port Protocol State Rebuild Indexes...

LDIF Disabled --Enabled 8989 Replication (secure) Disabled 0.0.0.0:161 SNMP Enabled 0.0.0.0:389 LDAP Enabled 0.0.0.0:636 LDAPS 0.0.0.0:1689 3MX Disabled

#### Data Sources

| Base DN         | Backend ID | Entries | Replication | Missing<br>Changes | Age of Oldest<br>Missing Change |
|-----------------|------------|---------|-------------|--------------------|---------------------------------|
| dc=provisioning | userRoot   | 42      | Enabled     | 0                  | Not Available                   |

.4

Monitoring

▶ Runtime Options

انقر **التحقق من الفهارس**، وسترى شاشة مماثلة لهذه:

| 🕌 Control Pa | nel - Verify Indexes                                | ×                                                                                                    |
|--------------|-----------------------------------------------------|----------------------------------------------------------------------------------------------------|
| Base DN:     | dc=provisioning 💌                                   |                                                                                                    |
| Action:      | O Verify Entry Contents are Prope                   | rly Indexed                                                                                                    |
|              | Available Indexes:                                  | Selected Indexes:                                                                                                    |
|              |                                                     | Add >       SIPIdentitySIPURI         aci       aci         < Remove       cn         commOwner       commUniqueId         description       deviceId         displayName       dn2id         ds-sync-hist       entryUUID         findMeUri       id2children         id2subtree       memberOf |
|              | (*) Requires Rebuild                                |                                                                                                    |
|              | C Verify All Index Key Entry ID's a<br>Index: dn2id | re Clean and Refer to Existing Entries                                                                                                    |
|              |                                                     | OK Cancel                                                                                                    |

حدد كل **الفهارس المتاحة** وانقر زر **إضافة >**.

- .5
- 6. وبمجرد انتهائها، كرر هذه الخطوات ولكن انقر فوق **إعادة بناء الفهارس** في صفحة **لوحة تحكم OpenDS** (الخطوة 4).

## تمكين وكيل TMS في بيئة تتميز بزمن انتقال عال

عندما تقوم بتمكين النسخ على VCSs، فإن 300 مللي ثانية هي الحد الأقصى لزمن الوصول ذهابا وإيابا المسموح به لعامل TMS للعمل/النسخ المتماثل بشكل صحيح لجميع النظراء المتضامنين. الأقران المتماثل هي أي أجهزة يشغلها وكيل TMS، مثل TMSs و VCSs. إذا كان زمن الوصول ذهابا وإيابا يزيد عن 200 مللي ثانية بين أي من هذه الأجهزة النظيرة المتكررة، فقد تواجه البنية الأساسية لديك مشكلات تتعلق بالنسخ.

إذا كانت لديك شبكة تتميز بزمن وصول مرتفع، فستواجه على الأرجح مشكلات عند تمكين النسخ. وتنتج عن هذه المحاولة واحدة من هذه النتائج الثلاث:

تم إجراء النسخ المتماثل بنجاح.

يتم تلقي أخطاء قبل تنفيذ أسلوب "تهيئة عامل TMS".

يتم تلقي الأخطاء بعد تنفيذ أسلوب "تهيئة عامل TMS".
 أتمت هذا steps in order to تحريت الإثنان خطأ:

أثناء عملية النسخ المتماثل، انقر فوق **تمكين نسخ بيانات عامل TMS** لحدث **النظام (الأنظمة)** في صفحة حالة1. النشاط لتعقب التقدم.

قم بتحديث الصفحة بمجرد اكتمال العملية.

إذا إستلمت أخطاء قبل **تهيئة عميل TMS على** جزء **اسم VCS** من العملية، فيجب عليك إعادة إنشاء قاعدة 3. بيانات OpenDS على VCS.

إذا إستلمت خطأ بعد **تهيئة وكيل TMS على** جزء **اسم VCS** من العملية، قم بتشغيل تشخيصات وكيل TMS J. VCS في صفحة **تشخيصات وكيل TMS**.

5. إذا كنت تتلقى تحققات صديقة للبيئة في معظمها، فعليك إختبار عملاء Cisco Jabber/Movi للتحقق مما إذا كان يمكنهم تسجيل الدخول.

**ملاحظة**: تشير جميع التحققات الحمراء إلى فشل عملية النسخ المتماثل ويجب عليك إعادة إنشاء قاعدة بيانات OpenDS على VCS.

### إعادة تعيين كلمة مرور قاعدة بيانات وكيل TMS على TMS

إذا تلقيت الخطأ غير المعروف عند تعيين كلمة مرور وكيل TMS على صفحة **إعدادات وكيل TMS**، فيمكنك إستخدام هذا الإجراء لإعادة ضبط كلمة مرور مدير الدليل إلى الإعداد الافتراضي ل **TANDBERG**. قم بإكمال هذه العملية بمجرد تعطيل النسخ المتماثل على جميع الأجهزة، والتي تتضمن النسخ المتماثل بين عملاء TMS في إعداد TMS المتكرر.

| .1 | فتح موجه أوامر.                                                                              |
|----|----------------------------------------------------------------------------------------------|
| .2 | انتقل إلى دليل OpenDS-2.0\bat: <b>القرص المضغوط ٪bat\/\OPENDS_HOME</b> .                     |
| .3 | أدخل الأمر encode-password.bat -s SSHA512 -c Tandberg > C:\ENCPASSWORD.txt.                  |
| .4 | قم بإيقاف خدمة Windows <b>TMSAlers</b> ، والتي تقوم أيضا بإيقاف خدمة <b>OpenDS Windows</b> . |
| .5 | افتح الملف المسمى :/OPENDS_HOME:\\config\config.ldif.                                        |

6. تحديد موقع هذا القسم:

| .7           | استبدلت <b>المستعمل كلمة</b> خيط مع الخيط أن يكون يعطي في ال <b>encpassword.txt</b> مبرد (دون ال<br>quotation).  |
|--------------|----------------------------------------------------------------------------------------------------|
| .8           | قم بإزالة ملف app.config الموجود في هذا الدليل أو إعادة تسميته:<br>TANDBERG\TMS\wwwTMS\Data\TMSAgent\app.config. |
| .9           | ابدأ تشغيل خدمة TMSAgent Windows ، وانتظر دقيقة واحدة تقريبا، وتبدأ خدمة OpenDS Windows<br>كذلك.                 |
| .10          | في مدخل TMS، انتقل إلى <b>أدوات إدارية &gt; إعدادات وكيل TMS</b> .                                               |
| .11          | قم بتغيير حقول كلمة المرور إلى <b>Tandberg</b> .                                                                 |
| . <b>O</b> q | بمجرد اكتمال العملية، قم بإيقاف خدمة TMSAgent Windows ، والتي تقوم أيضا بإيقاف خدمة DenDS.<br>Windows.           |

OpenDS ، والتي تقوم أيضا بإعادة تشغيل خدمة TMSAgent Windows ، والتي تقوم أيضا بإعادة تشغيل خدمة Windows .Windows

هناك طريقة أخرى للتحقق من تمكين خدمة **TMSAgent Windows** وخدمة **OpenDS Windows** هي فتح إدارة مهام Windows وتحديد علامة التبويب **عمليات** للتحقق من وجود عمليتين **Java.exe** تشغلان. تبدأ العملية الأولى بسرعة، وقد يستغرق المثيل الثاني دقيقة إلى دقيقتين قبل أن تبدأ. وهذا يعني أن الخدمات تعمل بالفعل، ولكنه لا يضمن تشغيلها بشكل صحيح.

| 🜉 Windows Task Manager                                       |                        |               |     |           |                                   | _ 🗆 × |
|--------------------------------------------------------------|------------------------|---------------|-----|-----------|-----------------------------------|-------|
| File                                                         | File Options View Help |               |     |           |                                   |       |
| Applications Processes Services Performance Networking Users |                        |               |     |           |                                   |       |
|                                                              | Image Name 🔺           | User Name     | CPU | Memory (  | Description                       |       |
|                                                              | csrss.exe              | SYSTEM        | 00  | 1,268 K   | Client Server Runtime Process     |       |
|                                                              | dwm.exe                | Administrator | 00  | 1, 160 K  | Desktop Window Manager            |       |
|                                                              | explorer.exe           | Administrator | 00  | 17, 184 K | Windows Explorer                  |       |
|                                                              | inetinfo.exe           | SYSTEM        | 00  | 4,504 K   | Internet Information Services     |       |
|                                                              | java.exe *32           | SYSTEM        | 00  | 119,756 K | Java(TM) Platform SE binary       |       |
|                                                              | java.exe *32           | SYSTEM        | 00  | 121,452 K | Java(TM) Platform SE binary       |       |
|                                                              | LcdPanelService        | SYSTEM        | 00  | 3,132 K   | LcdPanelService                   |       |
|                                                              | LogonUI.exe            | SYSTEM        | 00  | 5,484 K   | Windows Logon User Interface Host |       |
|                                                              | lsass.exe              | SYSTEM        | 00  | 5,156 K   | Local Security Authority Process  |       |

### التحقق من حالة النسخ المتماثل

عندما يتحقق أنت من حالة النسخ المتماثل ل VCS، هو يساعد على تحديد مشاكل النسخ المتماثل. للتحقق من ذلك، انتقل إلى **أنظمة > متصفح** في TMS وحدد VCS. انقر فوق علامة التبويب **وكيل TMS** وانقر فوق الزر **إظهار حالة**  Replication Status

dc=provisioning - Replication Enabled

[1] The number of changes that are still missing on this server (and that have been applied to at least one of the other servers).

[2] Age of oldest missing change: the date on which the oldest change that has not arrived on this server was generated.

[3] The port used to communicate between the servers whose contents are being replicated.

[4] Whether the replication communication through the replication port is encrypted or not.

Show Replication Status

**تلميح**: إذا كانت الأخطاء موجودة في المربع الظاهر في الصورة السابقة، فيمكنها مساعدتك على تحديد الخطوات التالية التي يجب إتخاذها لإصلاح إصدار النسخ المتماثل ويمكن أيضا أن تشير إلى ما إذا كان المنفذ محجوبا.

### معلومات ذات صلة

- <u>دلیل نشر توفیر TMS</u>
- <u>دليل أستكشاف أخطاء إعداد TMS وإصلاحها</u>
  - <u>دليل نشر أجهزة مصادقة VCS X7.1</u>
  - <u>دليل نشر أجهزة مصادقة VCS X7.0</u>
  - <u>دليل نشر أجهزة مصادقة VCS X6.1</u>
    - لماذا الترقية إلى Cisco TMSPE؟
- الدعم التقني والمستندات Cisco Systems

ةمجرتاا مذه لوح

تمجرت Cisco تايان تايانق تال نم قعومجم مادختساب دنتسمل اذه Cisco تمجرت ملاعل العامي عيمج يف نيم دختسمل لمعد يوتحم ميدقت لقيرشبل و امك ققيقد نوكت نل قيل قمجرت لضفاً نأ قظعالم يجرُي .قصاخل امهتغلب Cisco ياخت .فرتحم مجرتم اممدقي يتل القيفارت عال قمجرت اعم ل احل اوه يل إ أم اد عوجرل اب يصوُتو تامجرت الاذة ققد نع اهتي لوئسم Systems الما يا إ أم الا عنه يل الان الانتيام الال الانتيال الانت الما